#### SafeDose

#### ENGLISH

## Getting Started on SafeDosePro Mobile

For Individuals

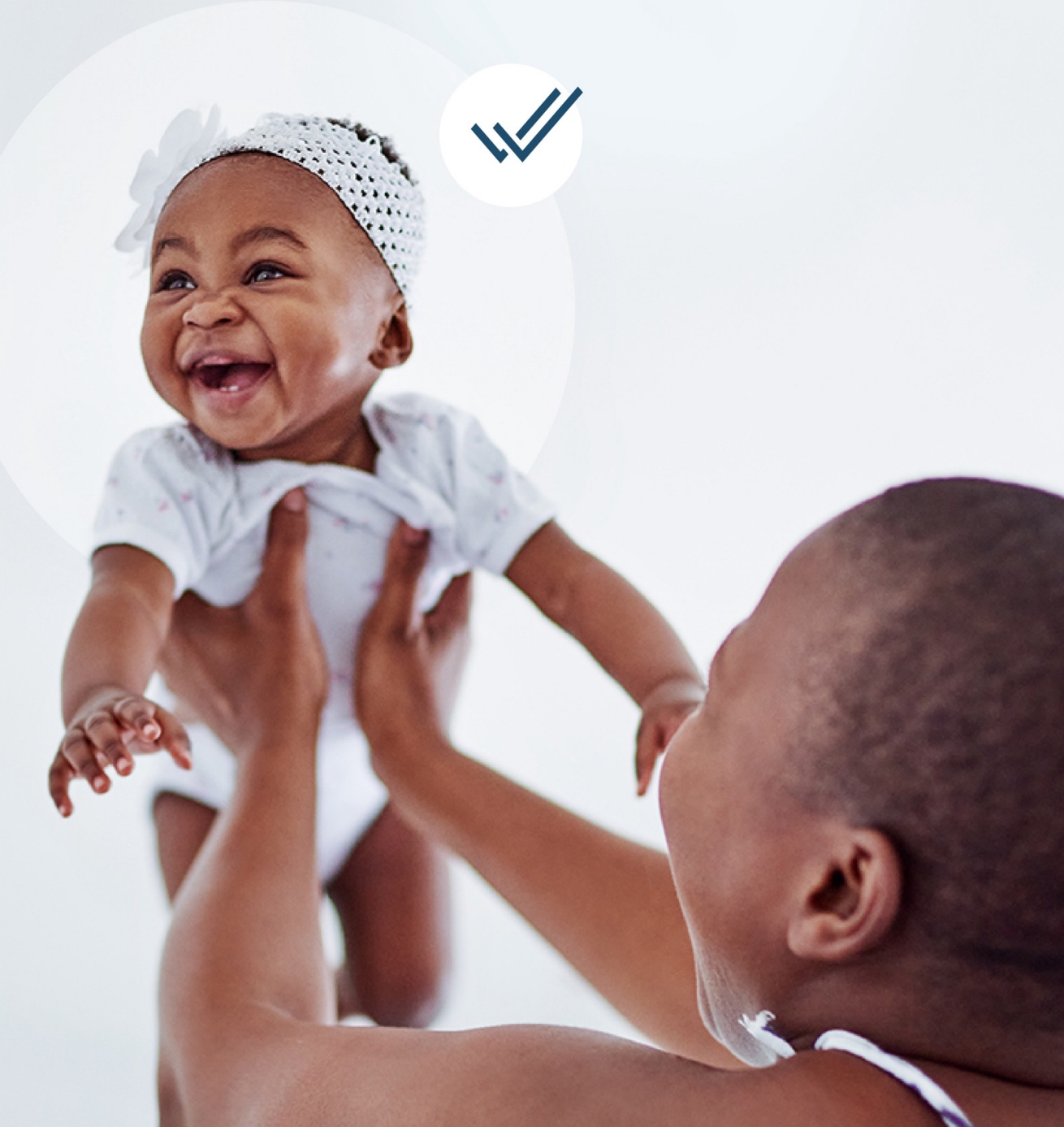

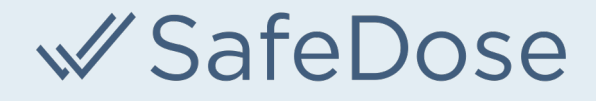

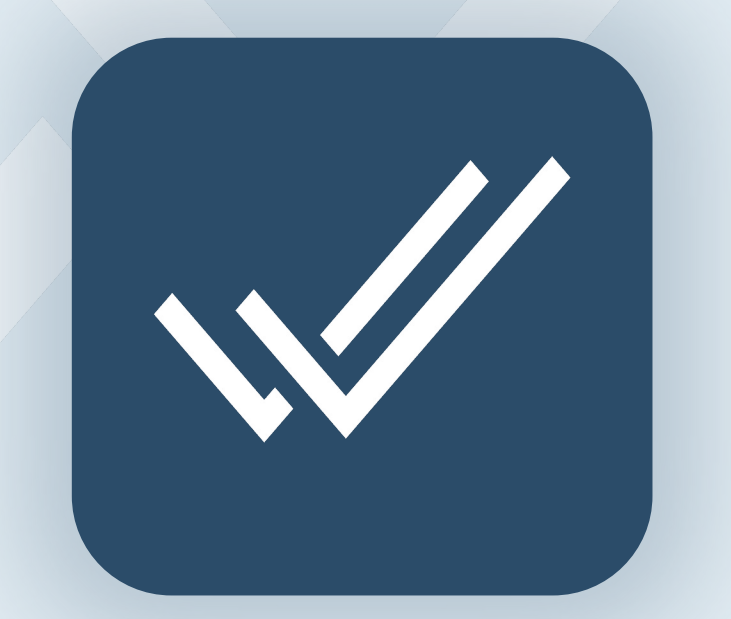

Update or download the SafeDosePro Mobile App from the App Store or Google Play.

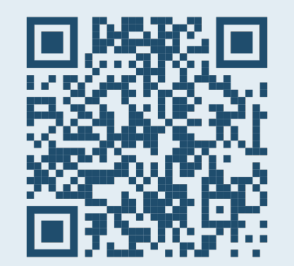

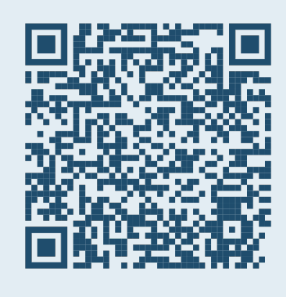

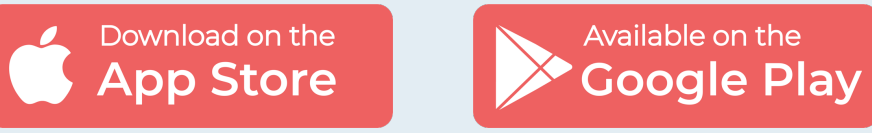

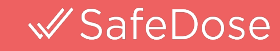

| 4:36                                    |  |
|-----------------------------------------|--|
| √ SafeDose                              |  |
| Login                                   |  |
| User ID:                                |  |
|                                         |  |
| Password:                               |  |
|                                         |  |
| Sign in                                 |  |
| Click here to create a new account.     |  |
| Click here if you forgot your password. |  |
| Need help? Contact info@safedoseinc.com |  |
|                                         |  |
|                                         |  |
|                                         |  |
|                                         |  |
|                                         |  |
|                                         |  |
|                                         |  |

A new individual account will need to be created at the time of first use.

Click on the link at the bottom to register.

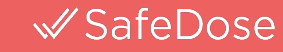

| 4:36                |            |      | <b>I</b> ≈ <b>■</b> |
|---------------------|------------|------|---------------------|
| ≪ Safe              | eDose      |      |                     |
|                     | Create Acc | ount |                     |
| Language :          |            |      |                     |
| English             |            |      |                     |
| ○ Português         |            |      |                     |
| Español             |            |      |                     |
| Email * :           |            |      |                     |
| Enter email address | S          |      |                     |
| Password * :        |            |      |                     |
| Enter password      |            |      |                     |
| Re-enter Password   | *:         |      |                     |
| Re-enter Password   |            |      |                     |
| First Name * :      |            |      |                     |
| Enter first name    |            |      |                     |
| Last Name * :       |            |      |                     |
| Enter last name     |            |      |                     |
| Health Care Organiz | zation :   |      |                     |
| Enter organization  | name       |      |                     |

When creating an individual account, it is preferable to use your **hospital email address** and enter the organization name into the appropriate field. An active email address must be used in order to verify your individual account.

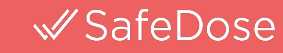

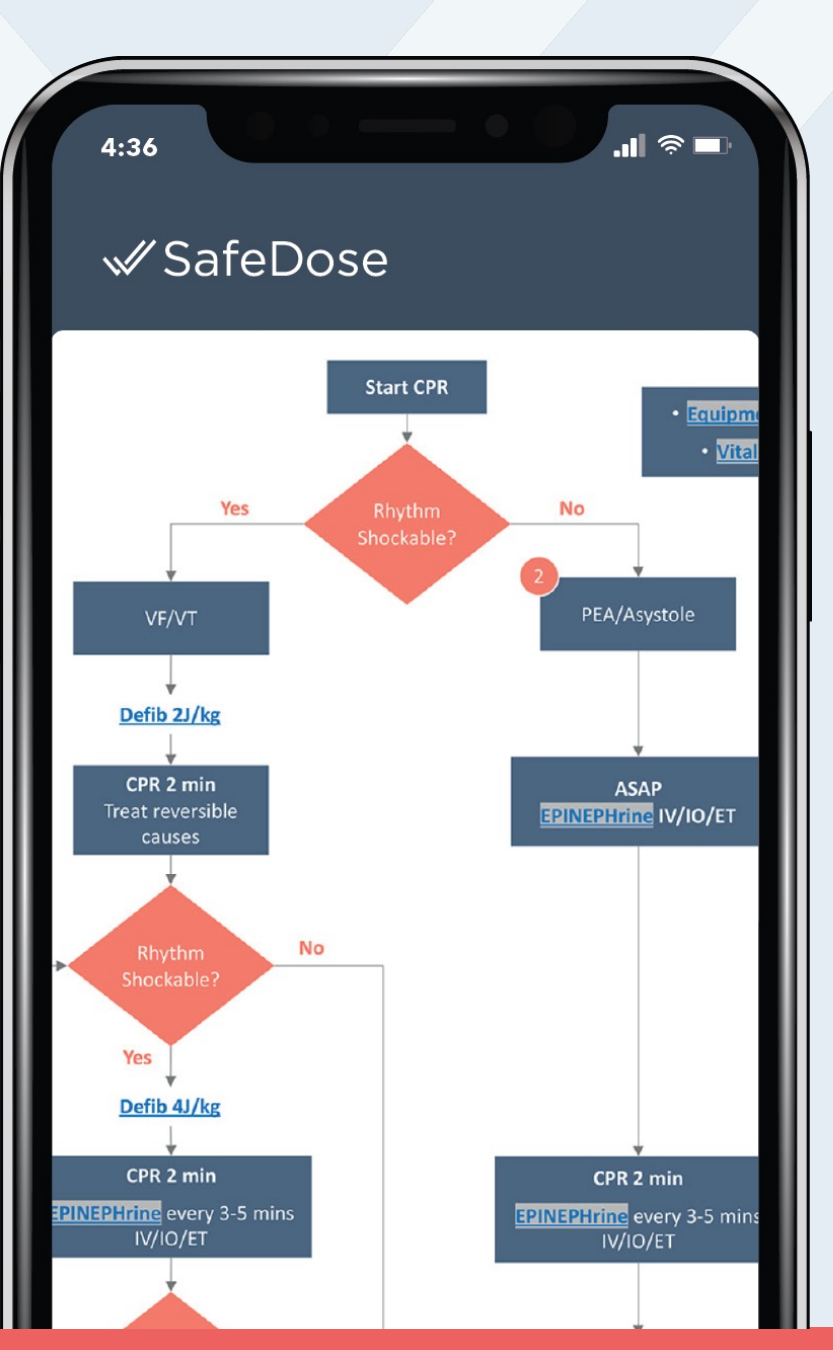

#### SafeDose

Once your account is verified and approved by the SafeDose team, log into the new SafeDose App and use it for all your reference needs. The new app functions the same as the desktop product, with all the same features!

© 2023 SafeDose, Inc. All Rights Reserved.

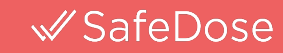

| 4:36                                    |  |
|-----------------------------------------|--|
| √ SafeDose                              |  |
| Login                                   |  |
| User ID:                                |  |
|                                         |  |
| Password:                               |  |
|                                         |  |
| Sign in                                 |  |
| Click here to create a new account.     |  |
| Click here if you forgot your password. |  |
| Need help? Contact info@safedoseinc.com |  |
|                                         |  |
|                                         |  |
|                                         |  |
|                                         |  |
|                                         |  |
|                                         |  |
|                                         |  |

If you forget your login information, click on the **Forgot Password** link on the home screen.

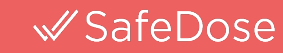

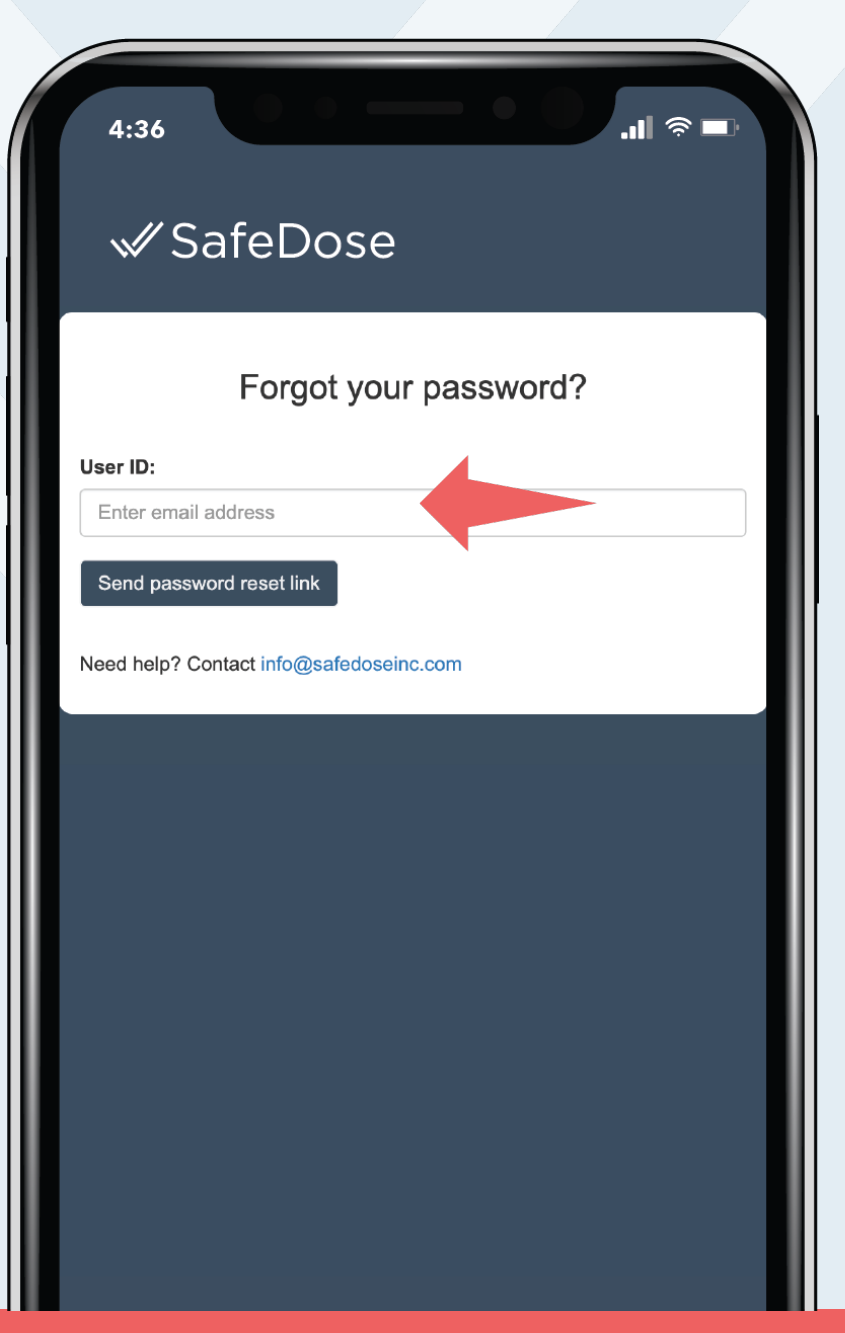

# Enter your **hospital email address** and a password reset will be emailed to you.

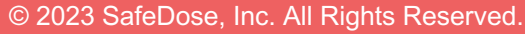

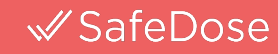

### SafeDose

#### QUESTIONS?

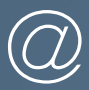

info@safedoseinc.com

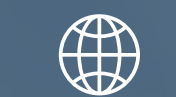

www.safedoseinc.com